## Linear Regression using Excel

Plotting data to define a line

Using LINEST

Matrix formulation

## Using Excel to calculate fits to a line

The simplest and least informative way to use Excel to obtain a linear regression is to plot the function and to request a trendline. This calculation is actually the same as the formal calculation of ordinary least squares, but the result does not provide the user with all of the information regarding the errors. For our purposes this is not an adequate way to fit the data.

After seeing what the trendline looks like we will examine ordinary least squares in terms of the algebraic solution to reinforce our understanding. Then we delve into the meaning of LINEST, which is a more informative way to use Excel for linear regression.

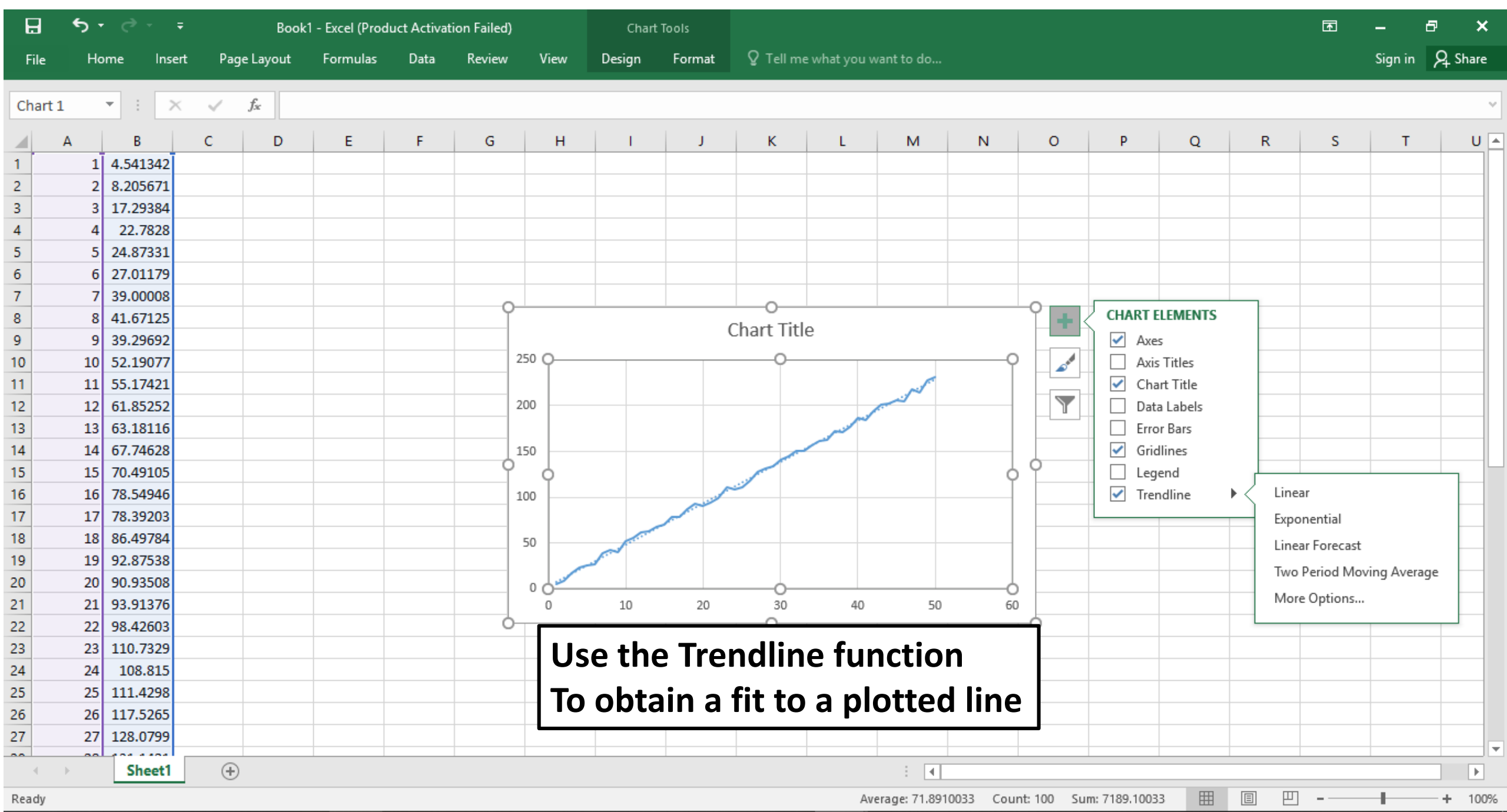

0:12 DM \_\_\_\_

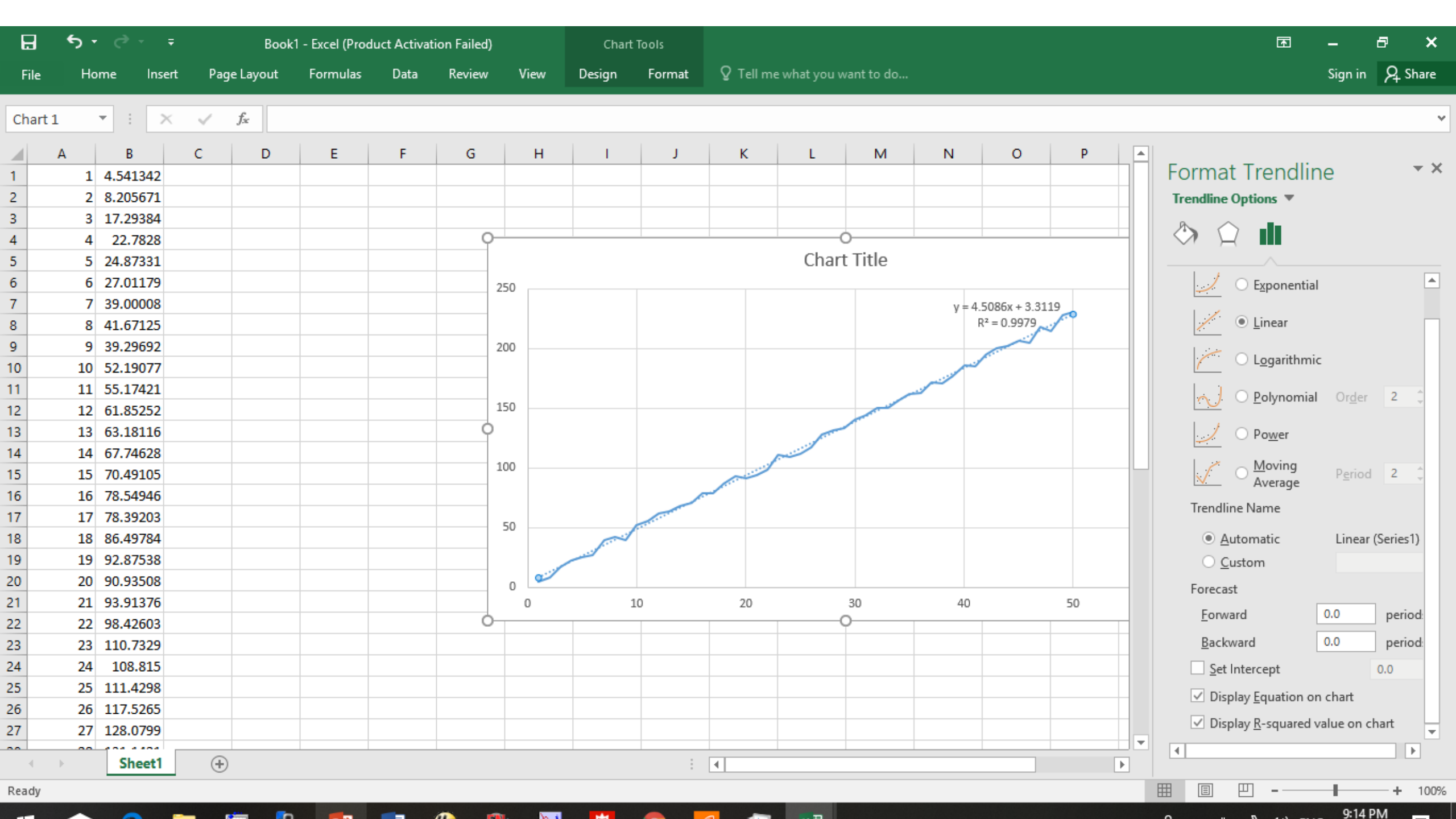

## Using Excel to calculate fits to a line

The LINEST function is one way to obtain a linear regression in Excel. This is shown in the next slide.

| H        | <del>ار ا</del> |       |        |     |                          |             |            |        |          | Bool      | k1 - Excel (Pi | oduct Activ | ation Failed) | )            |          |             |              |         |         | F         | -                   | 8      | ×   |
|----------|-----------------|-------|--------|-----|--------------------------|-------------|------------|--------|----------|-----------|----------------|-------------|---------------|--------------|----------|-------------|--------------|---------|---------|-----------|---------------------|--------|-----|
| File     | Ho              | me    | Insert | Pag | e Layout                 | Formulas    | ; Data     | Review | View     | ♀ Tell me | what you w     | ant to do   |               |              |          |             |              |         |         |           | Sign in             | ∕₽ Shi | are |
| H3       |                 | • :   | ×      | ~   | <i>f</i> <sub>x</sub> {= | LINEST(B1:E | 350,A1:A50 | ,1,1)} |          |           |                |             |               |              |          |             |              |         |         |           |                     |        | ~   |
|          | А               | В     |        | с   | D                        | E           | F          | G      | Н        | I         | J              | К           | L             | м            | N        | 0           | Р            | Q       | R       | S         | т                   |        | U 🔺 |
| 1        | 1               | 4.541 | 342    |     |                          |             |            |        |          |           |                |             |               |              |          |             |              |         |         |           |                     |        |     |
| 2        | 2               | 8.205 | 671    |     |                          |             |            |        |          |           |                |             |               |              |          |             |              |         |         |           |                     |        |     |
| 3        | 3               | 17.29 | 384    |     |                          |             |            |        | 4.508633 | 3.311858  |                |             |               |              |          |             |              |         |         |           |                     |        |     |
| 4        | 4               | 22.7  | 828    |     |                          |             |            |        | 0.029606 | 0.867473  |                |             |               |              |          |             |              |         |         |           |                     |        |     |
| 5        | 5               | 24.87 | 331    |     |                          |             |            |        | 0.997934 | 3.021088  |                |             |               | Т            | he I IN  | FST fur     | oction       |         |         |           |                     |        |     |
| 5        | 6               | 27.01 | 179    |     |                          |             |            |        | 23190.92 | 48        |                |             |               |              |          |             |              |         |         |           |                     |        |     |
| 7        | 7               | 39.00 | 008    |     |                          |             |            |        |          |           | <u>/</u>       |             |               | L            | NEST(    | Y-value     | , X-va       | lue, 1, | 1)      |           |                     |        |     |
| 3        | 8               | 41.67 | 125    |     |                          |             |            |        |          |           |                |             |               | 11           | co (tr   | l_Shift_F   | Intor        |         |         |           |                     |        |     |
| 9        | 9               | 39.29 | 692    |     |                          |             |            |        |          |           |                |             |               | 0            |          |             |              |         |         |           |                     |        |     |
| 0        | 10              | 52.19 | 077    |     |                          |             |            |        |          |           |                |             |               | N            | ote th   | at the p    | baram        | eters a | are giv | en as     |                     |        |     |
| 1        | 11              | 55.17 | 421    |     |                          |             |            |        |          |           |                |             |               | C            | one      | Error       |              |         |         |           |                     |        |     |
| 2        | 12              | 61.85 | 252    |     |                          |             |            |        |          |           |                |             |               |              | ope      | LIIUI       |              |         |         |           |                     |        |     |
| 3        | 13              | 63.18 | 116    |     |                          |             |            |        |          |           |                |             |               |              |          | RMS E       |              |         |         |           |                     |        |     |
| 4        | 14              | 67.74 | 628    |     |                          |             |            |        |          |           |                |             |               | P            | 2        |             |              |         |         |           |                     |        |     |
| 5        | 15              | 70.49 | 105    |     |                          |             |            |        |          |           |                |             |               |              |          | 1/10/2 2    |              |         |         |           |                     |        |     |
| 6        | 16              | 78.54 | 946    |     |                          |             |            |        |          |           |                |             |               |              |          | DF          |              |         |         |           |                     |        |     |
| 7        | 17              | 78.39 | 203    |     |                          |             |            |        |          |           |                |             |               |              |          |             |              |         |         |           |                     |        |     |
| 8        | 18              | 86.49 | 784    |     |                          |             |            |        |          |           |                |             |               |              |          |             |              |         |         |           |                     |        |     |
| 9        | 19              | 92.87 | 538    |     |                          |             |            |        |          |           |                |             |               |              |          |             |              |         |         |           |                     |        |     |
| 0        | 20              | 90.93 | 508    |     |                          |             |            |        |          |           |                |             |               |              |          |             |              |         |         |           |                     |        |     |
| 1        | 21              | 93.91 | 376    |     |                          |             |            |        |          |           |                |             |               |              |          |             |              |         |         |           |                     |        |     |
| 2        | 22              | 98.42 | 603    |     |                          |             |            |        |          |           |                |             |               |              |          |             |              |         |         |           |                     |        |     |
| 3        | 23              | 110.7 | 329    |     |                          |             |            |        |          |           |                |             |               |              |          |             |              |         |         |           |                     |        |     |
| 4        | 24              | 108.  | 815    |     |                          |             |            |        |          |           |                |             |               |              |          |             |              |         |         |           |                     |        |     |
| 5        | 25              | 111.4 | 298    |     |                          |             |            |        |          |           |                |             |               |              |          |             |              |         |         |           |                     |        |     |
| 6        | 26              | 117.5 | 265    |     |                          |             |            |        |          |           |                |             |               |              |          |             |              |         |         |           |                     |        |     |
| 7        | 27              | 128.0 | 799    |     |                          |             |            |        |          |           |                |             |               |              |          |             |              |         |         |           |                     |        |     |
| <u>.</u> |                 | 1.00  |        | 0   |                          |             |            |        |          |           |                |             |               |              |          |             |              |         |         |           |                     |        |     |
| 4        | P               | She   | eti    | Ð   |                          |             |            |        |          |           |                |             |               | : 4          | I        |             |              |         |         | -         |                     |        | •   |
| eady     |                 |       |        |     |                          |             |            |        |          |           |                |             | A             | /erage: 2906 | 456974 C | ount: 8 Sun | 1: 23251.655 | /9 🖽    |         | ] -       |                     | -+ '   | 00% |
|          | $\widehat{}$    | e     |        |     | <u>a</u> 1               | l 📔         | w          | Ø 🍳    | M 🕺      | <b>*</b>  | 9              | 6 🦓         | ×∃            |              |          |             |              | RR      | へ 幅     | 分 (1)) EN | IG 9:16 1<br>1/19/2 | 2019   | 4   |

## Using Excel to calculate fits to a line

The LINEST function is one way to obtain a linear regression in Excel.

We can examine the mechanics of LINEST by creating the matrices indicated by the analysis shown earlier.

 $(X^T X)^{-1} X^T Y = \boldsymbol{\beta}_{LSE}$ 

| 0. | 9 - 1        | (™ → ) ∓ |                         |                        |      |        |                       |                 | Book2 - M | icrosoft E         | ixcel             |              |         |               |                                                                                                    |                     |             |   |
|----|--------------|----------|-------------------------|------------------------|------|--------|-----------------------|-----------------|-----------|--------------------|-------------------|--------------|---------|---------------|----------------------------------------------------------------------------------------------------|---------------------|-------------|---|
|    | 开始           | 插入       | 页面布局 公:                 | 式 数据                   | 审阅   | 视图 A   | Acrobat               |                 |           |                    |                   |              |         |               |                                                                                                    |                     |             |   |
|    | ★ 剪切<br>副 复制 | 宋体       | Ŧ                       | 11 · A                 | Ă    | = >    | ] 計自动接                | ¥行 <sup>第</sup> | 常规        | -                  |                   |              |         |               | Σ 自动求和 · ↓ 「 ↓ 「 ↓ 「 ↓ 「 ↓ 「 ↓ 「 ↓ 「 ↓ 「 ↓ 「 ↓ 「 ↓ 「 ↓ 「 ↓ 「 ↓ 「 ↓ 「 ↓ 「 ↓ 「 ↓ 「 ↓ 「 ↓ 「 ↓ 「 ↓ 「 ↓ 「 ↓ ↓ ↓ ↓ ↓ ↓ ↓ ↓ ↓ ↓ ↓ ↓ ↓ ↓ ↓ ↓ ↓ ↓ ↓ |                     |             |   |
| 柏州 | 💞 格式刷        | BI       | <u>u</u> - <u>u</u> - 4 | <mark>≫ - A</mark> - 👳 |      |        | 國合并     合     并     居 | 諸帝中 📲           | 9-%,      | •.0 .00<br>•.€ 00. | 余件値式 装用<br>▼ 表格格: | 単元倍<br>式、样式、 | 「酒入」 加防 | € 11835U<br>▼ | ② 清除 ▼                                                                                                    | ④ 推序和 重找<br>筛选 ▼ 选择 | /π⊔<br>≩ -× |   |
| 剪  | 测板 「         |          | 字体                      |                        | Gi i | 对齐     | 方式                    | G.              | 数字        | G                  | 样式                |              | 单元      | 格             | 4                                                                                                    | 扁揖                  |             |   |
|    | X            | -        | $f_x$ 1                 |                        |      |        |                       |                 |           | ^                  |                   |              |         |               |                                                                                                    |                     |             |   |
|    | 名称框          | В        | С                       | D                      | E    | F      | G                     | Н               | I         | J                  | K                 | L            | M       | N             | 0                                                                                                    | Р                   | Q           |   |
| 1  | 1            |          | 0 0.5                   |                        |      |        |                       |                 |           |                    |                   |              |         |               |                                                                                                    |                     |             |   |
| 2  | 1            |          | 1 0.56                  |                        |      |        |                       |                 |           |                    |                   |              |         |               |                                                                                                    |                     |             |   |
| 3  | 1            |          | 2 0.72                  |                        |      |        |                       |                 |           |                    |                   |              |         |               |                                                                                                    |                     |             |   |
| 4  | 1            |          | 3 0.79                  |                        |      |        |                       |                 |           |                    |                   |              |         |               |                                                                                                    |                     |             |   |
| 5  | 1            |          | 4 0.93                  |                        | L    | Jetine | e x                   |                 |           |                    |                   |              |         |               |                                                                                                    |                     |             |   |
| 6  | 1            |          | 5 1.04                  |                        |      | 1      |                       |                 |           |                    |                   |              |         |               |                                                                                                    |                     |             |   |
| 7  | 1            |          | 6 1.09                  |                        |      |        |                       |                 |           |                    |                   |              |         |               |                                                                                                    |                     |             |   |
| 8  | 1            |          | 7 1.1                   |                        |      |        |                       |                 |           |                    |                   |              |         |               |                                                                                                    |                     |             |   |
| 10 | 1            |          | 0 1.22                  |                        |      |        |                       |                 |           |                    |                   |              |         |               |                                                                                                    |                     |             |   |
| 11 | I            |          | 2 1.21                  |                        |      |        |                       |                 |           |                    |                   |              |         |               |                                                                                                    |                     |             |   |
| 12 |              |          |                         |                        |      |        |                       |                 |           |                    |                   |              |         |               |                                                                                                    |                     |             |   |
| 13 |              |          |                         |                        |      |        |                       |                 |           |                    |                   |              |         |               |                                                                                                    |                     |             |   |
| 14 |              |          |                         |                        |      |        |                       |                 |           |                    |                   |              |         |               |                                                                                                    |                     |             |   |
| 15 |              |          |                         |                        |      |        |                       |                 |           |                    |                   |              |         |               |                                                                                                    |                     |             |   |
| 16 |              |          |                         |                        |      |        |                       |                 |           |                    |                   |              |         |               |                                                                                                    |                     |             |   |
| 17 |              |          |                         |                        |      |        |                       |                 |           |                    |                   |              |         |               |                                                                                                    |                     |             |   |
| 18 |              |          |                         |                        |      |        |                       |                 |           |                    |                   |              |         |               |                                                                                                    |                     |             |   |
| 19 |              |          |                         |                        |      |        |                       |                 |           |                    |                   |              |         |               |                                                                                                    |                     |             |   |
| 20 |              |          |                         |                        |      |        |                       |                 |           |                    |                   |              |         |               |                                                                                                    |                     |             |   |
| 21 |              |          |                         |                        |      |        |                       |                 |           |                    |                   |              |         |               |                                                                                                    |                     |             |   |
| 22 |              |          |                         |                        |      |        |                       |                 |           |                    |                   |              |         |               |                                                                                                    |                     |             |   |
| 23 |              |          |                         |                        |      |        |                       |                 |           |                    |                   |              |         |               |                                                                                                    |                     |             |   |
| 24 |              |          |                         |                        |      |        |                       |                 |           |                    |                   |              |         |               |                                                                                                    |                     |             | - |
| 26 |              |          |                         |                        |      |        |                       |                 |           |                    |                   |              |         |               |                                                                                                    |                     |             | - |
| 27 |              |          |                         |                        |      |        |                       |                 |           |                    |                   |              |         |               |                                                                                                    |                     |             | - |
|    | ▶ Sheet      | 1 Sheet  | 2 Sheet3 🔗              |                        |      |        |                       |                 |           |                    | Ī                 | (            |         |               |                                                                                                    |                     |             |   |
| 計法 | 漆計           |          |                         |                        |      |        |                       |                 |           |                    |                   |              | 平均值, 2  | 75 计地址        | 20 30 10 55                                                                                                    | mam                 | 100%        |   |

| [],          | 9 -                                                   | (" → ) ∓    |                            |              |    |              |                       |    | Book1 - M     | licrosoft               | Excel          |                                                                                                    |            |           |                                                            |                        |                      |   |
|--------------|-------------------------------------------------------|-------------|----------------------------|--------------|----|--------------|-----------------------|----|---------------|-------------------------|----------------|----------------------------------------------------------------------------------------------------|------------|-----------|------------------------------------------------------------|------------------------|----------------------|---|
|              | 开始                                                    | 插入 『        | 页面布局 2                     | 公式 数据        | 审阅 | 视图           | Acrobat               |    |               |                         |                |                                                                                                    |            |           |                                                            |                        |                      |   |
| □<br>おい<br>・ | <ul> <li>▶ 剪切</li> <li>□ 复制</li> <li>✓ 格式刷</li> </ul> | 未体<br>BI    | <u>u</u> •                 | • 11 • A     |    | ■ ■ ≫        |                       | 换行 | 常规<br>劈 - % , | ▼<br>00. 00.<br>0.◆ 00. | 条件格式 考<br>* 表格 | 第二章 10 mm 第二章 10 mm 第 | ₩<br>插入 删版 | ▲ 格式<br>▼ | <ul> <li>Σ 自动求和</li> <li>↓ 填充 ▼</li> <li>∠ 清除 ▼</li> </ul> | ▲<br>排序和 查找<br>筛选 • 选择 | <b>〕</b><br>和<br>↓ - |   |
| 剪            | 贴板 5                                                  |             | 字体                         |              | 6  | 对齐           | 夺方式                   | 5  | 数字            | G.                      | 样              | 走                                                                                                    | 单元         | 格         | ¥                                                          | 扁揖                     |                      |   |
|              | ХТ                                                    | <b>-</b> () | <i>f</i> <sub>x</sub> {=T] | RANSPOSE (X) | )} |              |                       |    |               |                         |                |                                                                                                    |            |           |                                                            |                        |                      | _ |
|              | A                                                     | В           | С                          | D            | E  | F            | G                     | Н  | I             | J                       | K              | L                                                                                                    | M          | N         | 0                                                          | Р                      | Q                    |   |
| 1            | 1                                                     | 1           | 0.5                        |              |    |              |                       |    |               |                         |                |                                                                                                    |            |           |                                                            |                        |                      |   |
| 2            | 1                                                     |             | 1 0.56                     |              |    |              |                       |    |               |                         |                |                                                                                                    |            |           |                                                            |                        |                      |   |
| 3            | 1                                                     |             | 2 0.72                     |              |    |              |                       |    |               |                         |                |                                                                                                    |            |           |                                                            |                        |                      |   |
| 4            | 1                                                     |             | 3 U.79<br>4 0.92           |              |    | <b>Nofin</b> | $\sim \mathbf{V}^{T}$ |    |               |                         |                |                                                                                                    |            |           |                                                            |                        |                      |   |
| 6            | 1                                                     |             | £ 0.93<br>5 1.04           |              |    |              |                       |    |               |                         |                |                                                                                                    |            |           |                                                            |                        |                      |   |
| 7            | 1                                                     |             | 6 1.09                     |              |    |              |                       |    |               |                         |                |                                                                                                    |            |           |                                                            |                        |                      |   |
| 8            | 1                                                     |             | 7 1.1                      |              |    |              |                       |    |               |                         |                |                                                                                                    |            |           |                                                            |                        |                      |   |
| 9            | 1                                                     | :           | B 1.22                     |              |    |              |                       |    |               |                         |                |                                                                                                    |            |           |                                                            |                        |                      |   |
| 10           | 1                                                     |             | 9 1.27                     |              |    |              |                       |    |               |                         |                |                                                                                                    |            |           |                                                            |                        |                      |   |
| 11           |                                                       |             |                            |              |    |              |                       |    |               |                         |                |                                                                                                    |            |           |                                                            |                        |                      |   |
| 12           | 1                                                     | :           | 1 1                        | 1            | 1  |              | 1 1                   |    | 1 1           |                         | 1              |                                                                                                    |            |           |                                                            |                        |                      |   |
| 13           | 0                                                     |             | 1 2                        | 3            | 4  | :            | 5 6                   |    | 7 8           | 3                       | 9              |                                                                                                    |            |           |                                                            |                        |                      |   |
| 14           |                                                       |             |                            |              |    |              |                       |    |               |                         |                |                                                                                                    |            |           |                                                            |                        |                      |   |
| 16           |                                                       |             |                            |              |    |              |                       |    |               |                         |                |                                                                                                    |            |           |                                                            |                        |                      |   |
| 17           |                                                       |             |                            |              |    |              |                       |    |               |                         |                |                                                                                                    |            |           |                                                            |                        |                      | - |
| 18           |                                                       |             |                            |              |    |              |                       |    |               |                         |                |                                                                                                    |            |           |                                                            |                        |                      |   |
| 19           |                                                       |             |                            |              |    |              |                       |    |               |                         |                |                                                                                                    |            |           |                                                            |                        |                      |   |
| 20           |                                                       |             |                            |              |    |              |                       |    |               |                         |                |                                                                                                    |            |           |                                                            |                        |                      |   |
| 21           |                                                       |             |                            |              |    |              |                       |    |               |                         |                |                                                                                                    |            |           |                                                            |                        |                      |   |
| 22           |                                                       |             |                            |              |    |              |                       |    |               |                         |                |                                                                                                    |            |           |                                                            |                        |                      |   |
| 23           |                                                       |             |                            |              |    |              |                       |    |               |                         |                |                                                                                                    |            |           |                                                            |                        |                      |   |
| 24           |                                                       |             |                            |              |    |              |                       |    |               |                         |                |                                                                                                    |            |           |                                                            |                        |                      |   |
| 26           |                                                       |             |                            |              |    |              |                       |    |               |                         |                |                                                                                                    |            |           |                                                            |                        |                      |   |
| 27           |                                                       |             |                            |              |    |              |                       |    |               |                         |                |                                                                                                    |            |           |                                                            |                        |                      |   |
| 14 4 5       | N. Cl                                                 | 1 Sheets    | Sheet3                     | <b>2</b>     |    |              | !                     |    | 1             | 1                       | 1              |                                                                                                    | 1          |           | :                                                          |                        |                      |   |

| <b>C</b> :: | 🚽 🎝 🔹   | (" - ) = |            |                                |                |         |         |                                                                                     | Ma       | trix_LSQ.xlsx  | - Micro  | soft Exce | el |   |         |          |           |         |        |   |
|-------------|---------|----------|------------|--------------------------------|----------------|---------|---------|-------------------------------------------------------------------------------------|----------|----------------|----------|-----------|----|---|---------|----------|-----------|---------|--------|---|
| 9           | 开始      | 插入       | 页面布周       | 5 公式                           | 数据             | 审阅      | 视图 A    | crobat                                                                              |          |                |          |           |    |   |         |          |           |         |        |   |
|             | 从 剪切    |          |            | Le.                            |                |         |         |                                                                                     |          |                |          |           |    |   |         |          | Σ 自动求和、   | A _ A   |        |   |
|             | 自复制     | 宋体       |            | - 11                           |                | A =     | = = %   | 言自动换                                                                                | 行常       | 规              | <b>*</b> | 5         |    |   |         |          | 😺 埴充 ▼    | Zrun    |        |   |
| 粘贴          | og 格式刷  | B        | <b>u</b> - |                                | - <u>A</u> - W | ()<br>- | = = # * | この 「「「」」 「」 「」 「」 「」 「」 「」 「」 「」 「」 「」 」 」 「」 」 」 」 」 」 」 」 」 」 」 」 」 」 」 」 」 」 」 」 | 漏中 ▼ [ 🧕 | <b>]</b> - % , | 4.0 .00  | 条件格式      |    |   | 插入删     | 余格式      |           | 排序和 查找  | 和      |   |
| · ·         |         |          |            |                                |                |         |         |                                                                                     |          |                |          | Ť         |    |   | · · ·   | ·        |           | 师匹 * 匹锋 | E *    |   |
|             | 则后板 "   | ×        |            | 字体                             |                |         | (代权     | 方式                                                                                  |          |                | · · · ·  |           | 样式 |   | <br>    | 7格       |           | 「「「「」」  |        |   |
|             | XTX     | - (0     | $f_{s}$    | 🗧 {=MMUL                       | .T(XT,X)       | }       |         |                                                                                     |          |                |          |           |    |   |         |          |           |         |        |   |
|             | 名称框     | В        |            | С                              | D              | E       | F       | G                                                                                   | Η        | I              | J        |           | K  | L | M       | N        | 0         | Р       | Q      |   |
| 1           | 1       |          | 0          | 0.5                            |                |         |         |                                                                                     |          |                |          |           |    |   |         |          |           |         |        |   |
| 2           | 1       |          | 1          | 0.56                           |                |         |         |                                                                                     |          |                |          |           |    |   |         |          |           |         |        |   |
| 3           | 1       |          | 2          | 0.72                           |                |         |         |                                                                                     |          |                |          |           |    |   |         |          |           |         |        |   |
| 4           | 1       |          | 3          | 0.79                           |                |         |         |                                                                                     |          |                |          |           |    |   |         |          |           |         |        |   |
| 5           | 1       |          | 4          | 0.93                           |                |         |         |                                                                                     |          |                |          |           |    |   |         |          |           |         |        |   |
| 5           | 1       |          | 5          | 1.04                           |                |         |         |                                                                                     |          |                |          |           |    |   |         |          |           |         |        |   |
| (<br>0      | 1       |          | 5          | 1.09                           |                |         |         |                                                                                     |          |                |          |           |    |   |         |          |           |         |        |   |
| 0<br>9      | 1       |          | r<br>Q     | 1.1                            |                |         |         |                                                                                     |          |                |          |           |    |   |         |          |           |         |        |   |
| 10          | 1       |          | 9          | 1.22                           |                |         |         |                                                                                     |          |                |          |           |    |   |         |          |           |         |        |   |
| 11          | 1       |          |            | 1.21                           |                |         |         |                                                                                     |          |                |          |           |    |   |         |          |           |         |        |   |
| 12          | 1       |          | 1          | 1                              | 1              |         | 1 1     | 1                                                                                   | 1        | 1              |          | 1         |    |   |         |          |           |         |        |   |
| 13          | 0       |          | 1          | 2                              | 3              |         | 4 5     | 6                                                                                   | 7        | ' 8            | ;        | 9         |    |   |         |          |           |         |        |   |
| 14          |         |          |            |                                |                |         |         |                                                                                     |          |                |          |           |    |   |         |          |           |         |        |   |
| 15          | 10      |          | 45         |                                |                |         |         |                                                                                     |          |                |          |           |    |   |         |          |           |         |        |   |
| 16          | 45      | 2        | 285        |                                |                |         |         |                                                                                     |          |                |          |           |    |   |         |          |           |         |        |   |
| 17          |         |          |            |                                |                |         |         |                                                                                     |          |                |          |           |    |   |         |          |           |         |        |   |
| 18          |         |          |            | • <i>•</i> <b>T</b> • <i>•</i> |                |         |         |                                                                                     |          |                |          |           |    |   |         |          |           |         |        |   |
| 19          | – Cal   | Cula     | ate .      | Χ'Χ                            |                |         |         |                                                                                     |          |                |          |           |    |   |         |          |           |         |        |   |
| 20          | -       |          |            |                                |                |         |         |                                                                                     |          |                |          |           |    |   |         |          |           |         |        |   |
| 21          |         |          |            |                                |                |         |         |                                                                                     |          |                |          |           |    |   |         |          |           |         |        |   |
| 22          |         |          |            |                                |                |         |         |                                                                                     |          |                |          |           |    |   |         |          |           |         |        |   |
| 23          |         |          |            |                                |                |         |         |                                                                                     |          |                |          |           |    |   |         |          |           |         |        | - |
| 25          |         |          |            |                                |                |         |         |                                                                                     |          |                |          |           |    |   |         |          |           |         |        | - |
| 26          |         |          |            |                                |                |         |         |                                                                                     |          |                |          |           |    |   |         |          |           |         |        | - |
| 27          |         |          |            |                                |                |         |         |                                                                                     |          |                |          |           |    |   |         |          |           |         |        | - |
|             | ▶ Sheet | 1 Shee   | t2 She     | et3 🦯 🞾                        | 7              |         |         |                                                                                     |          |                |          |           | 1  |   | 1       |          |           |         |        |   |
| 就绪          | 滚动      |          |            |                                |                |         |         |                                                                                     |          |                |          |           |    |   | 平均值: 96 | 5.25 计数: | 4 求和: 385 |         | 100% 🕞 |   |

|       | 1 <b>9</b> - | (° - ) - |             |                |              |       |       |            |      | Book1 - M | icrosoft           | Excel         |      |                    |       |                                         |               |             |           |   |
|-------|--------------|----------|-------------|----------------|--------------|-------|-------|------------|------|-----------|--------------------|---------------|------|--------------------|-------|-----------------------------------------|---------------|-------------|-----------|---|
| 9     | 开始           | 插入       | 页面布局        | 公式             | 数据           | 审阅    | 视图    | Acrobat    |      |           |                    |               |      |                    |       |                                         |               |             |           |   |
| *+11+ | ★ 剪切<br>■ 复制 | 宋体       |             | - 11           | - A          | A =   | = = > |            | 約 第  | 规         | •                  | 经代格式          |      |                    |       |                                         | Σ 自动求和 ·<br>↓ | 「「「「」」 「「」  | i i       |   |
| *미였다  | 💞 格式刷        | B 2      | <u>u</u> -  | - 🔕 -          | <u>A</u> - 🛒 | 환 🗐 🔳 | 물 콜 🚅 |            | 据中 📲 | 9 - % ,   | €.0 .00<br>.00 →.0 | 351+1354<br>* | 表格格: | - 平/0日<br>式 - 样式 - |       | € 1⊟JLV<br>▼                            | ⊘ 清除 ▼        | 1475741 旦10 | лн<br>[ - |   |
| 宜     | 如姑板 「        | ā l      | 字           | 体              |              | 6     | 243   | 齐方式        | 5    | 数字        | 5                  |               | 样式   |                    | 单元    | 格                                       | 4             | 扁揖          |           |   |
|       |              | -6       | £           | а F            |              |       |       |            |      | ~~~       |                    |               |      |                    |       | т , , , , , , , , , , , , , , , , , , , | ~             | ine real    |           |   |
|       | Y<br>夕殺框     | • •      | Jx          | 0.5            | -            |       |       |            |      |           |                    |               |      |                    |       |                                         |               |             |           |   |
|       |              | R        |             | ्रह            | D            | Ľ     | H.    | G          | Н    |           | J                  |               | K    | L                  | M     | N                                       | 0             | Р           | Q         | - |
| 1     | 1            |          | 1 0         | J. 5<br>       |              |       |       |            |      |           |                    |               |      |                    |       |                                         |               |             |           |   |
| 2     | 1            |          | 2 0         | 72             |              |       |       |            |      |           |                    |               |      |                    |       |                                         |               |             |           | - |
| 4     | 1            |          | 3 0         | 79             |              |       |       |            |      |           |                    |               |      |                    |       |                                         |               |             |           | - |
| 5     | 1            |          | 4 0.        | 93             |              | [     | )ofin | <b>ک</b> ا |      |           |                    |               |      |                    |       |                                         |               |             |           | - |
| 6     | 1            |          | 5 1.        | 04             |              |       |       |            |      |           |                    |               |      |                    |       |                                         |               |             |           | - |
| 7     | 1            |          | 6 1.        | 09             |              |       |       |            |      |           |                    |               |      |                    |       |                                         |               |             |           |   |
| 8     | 1            |          | 7 I         | 1.1            |              |       |       |            |      |           |                    |               |      |                    |       |                                         |               |             |           |   |
| 9     | 1            |          | 8 1.        | 22             |              |       |       |            |      |           |                    |               |      |                    |       |                                         |               |             |           |   |
| 10    | 1            |          | 9 1.        | . 27           |              |       |       |            |      |           |                    |               |      |                    |       |                                         |               |             |           |   |
| 11    |              |          |             |                |              |       |       |            |      |           |                    |               |      |                    |       |                                         |               |             |           |   |
| 12    | 1            |          | 1           | 1              | 1            |       | 1     | 1 1        | 1    | 1         |                    | 1             |      |                    |       |                                         |               |             |           |   |
| 13    | 0            |          | 1           | 2              | 3            |       | 4     | 5 6        | 7    | 7 8       |                    | 9             |      |                    |       |                                         |               |             |           |   |
| 14    |              |          |             |                |              |       |       |            |      |           |                    |               |      |                    |       |                                         |               |             |           |   |
| 15    | 10           |          | 45          |                |              |       |       |            |      |           |                    |               |      |                    |       |                                         |               |             |           |   |
| 10    | 45           | Z        | 85          |                |              |       |       |            |      |           |                    |               |      |                    |       |                                         |               |             |           |   |
| 18    |              |          |             |                |              |       |       |            |      |           |                    |               |      |                    |       |                                         |               |             |           |   |
| 19    |              |          |             |                |              |       |       |            |      |           |                    |               |      |                    |       |                                         |               |             |           | - |
| 20    |              |          |             |                |              |       |       |            |      |           |                    |               |      |                    |       |                                         |               |             |           | - |
| 21    |              |          |             |                |              |       |       |            |      |           |                    |               |      |                    |       |                                         |               |             |           | - |
| 22    |              |          |             |                |              |       |       |            |      |           |                    |               |      |                    |       |                                         |               |             |           |   |
| 23    |              |          |             |                |              |       |       |            |      |           |                    |               |      |                    |       |                                         |               |             |           |   |
| 24    |              |          |             |                |              |       |       |            |      |           |                    |               |      |                    |       |                                         |               |             |           |   |
| 25    |              |          |             |                |              |       |       |            |      |           |                    |               |      |                    |       |                                         |               |             |           |   |
| 26    |              |          |             |                |              |       |       |            |      |           |                    |               |      |                    |       |                                         |               |             |           |   |
| 27    |              | 1 (7)    |             | - /*           | _            |       |       |            |      |           |                    |               |      |                    |       |                                         |               |             |           |   |
|       | P Sheet      | 1 / Shee | t2 🖉 Sheet3 | 5 / <b>~</b> / |              |       |       |            |      |           |                    |               |      | TT 14/5            | 0.000 | 11#6 10                                 | +10.000       |             | 1000/     |   |

| <b>[]</b> , | ) 🖬 🍠 - I    | (" - ) ₹        |                 |                        |                         |       |         | Ma     | trix_LSQ.xlsx | - Micros           | soft Excel            |    |               |                  |           |               |                   |       |   |
|-------------|--------------|-----------------|-----------------|------------------------|-------------------------|-------|---------|--------|---------------|--------------------|-----------------------|----|---------------|------------------|-----------|---------------|-------------------|-------|---|
|             | 开始           | 插入 页词           | 面布局 公:          | 式 数据                   | 审阅                      | 视图 Ac | robat   |        |               |                    |                       |    |               |                  |           |               |                   |       |   |
|             | ★ 剪切<br>■ 复制 | 宋体              | Ŧ               | 11 - A                 | Ă                       | = >-  | 言自动换    | 行常     | 规             | •                  |                       |    |               |                  |           | Σ 自动求和、 ↓ 填充、 | 27 8              | 1     |   |
| 粘贴          | 💞 格式刷        | BIU             | J - 🖽 - 🗸       | <mark>≫ - A</mark> - [ | ₩ <u>€</u> - <b>E</b> 3 | ∎≡‡‡  | ■ ■ 合并后 | 居中 🔹 🧕 | ] • % • ]     | .00 .00<br>00 ->.0 | 条1年16元<br>下 · · · · · |    | 5元格 ]<br>(式 * | 插入   删除<br>▼   ▼ | 1AIL<br>T | ⊘ 清除 ▼        | 御予和 登找<br>筛选 × 选择 | ₩<br> |   |
| 剪           | 郭姑板 「        | ·               | 字体              |                        | G                       | 对齐方   | 定       | G      | 数字            | G                  |                       | 样式 |               | 单元格              | â         | 纤             | 辑                 |       |   |
|             | XTY          | <del>-</del> (9 | <i>f</i> * {=MM | ULT(XT,Y)              | )}                      |       |         |        |               |                    |                       |    |               |                  |           |               |                   |       |   |
| -           | A            | В               | С               | D                      | E                       | F     | G       | Н      | I             | J                  | ]                     | K  | L             | M                | N         | 0             | Р                 | Q     |   |
| 2           | 1            | 1               | 0.56            |                        |                         |       |         |        |               |                    |                       |    |               |                  |           |               |                   |       |   |
| 3           | 1            | 2               | 0.72            |                        |                         |       |         |        |               |                    |                       |    |               |                  |           |               |                   |       |   |
| 4           | 1            | 3               | 0.79            |                        |                         |       |         |        |               |                    |                       |    |               |                  |           |               |                   |       |   |
| 5           | 1            | 4               | 0.93            |                        |                         |       |         |        |               |                    |                       |    |               |                  |           |               |                   |       |   |
| 6           | 1            | 5               | 1.04            |                        |                         |       |         |        |               |                    |                       |    |               |                  |           |               |                   |       |   |
| 7           | 1            | 6               | 1.09            |                        |                         |       |         |        |               |                    |                       |    |               |                  |           |               |                   |       |   |
| 8           | 1            | 7               | 1.1             |                        |                         |       |         |        |               |                    |                       |    |               |                  |           |               |                   |       |   |
| 9           | 1            | 8               | 1.22            |                        |                         |       |         |        |               |                    |                       |    |               |                  |           |               |                   |       |   |
| 10          | 1            | 9               | 1.27            |                        |                         |       |         |        |               |                    |                       |    |               |                  |           |               |                   |       |   |
| 10          | - 1          | 1               | 1               |                        | 1                       |       | 1       | 4      | 1             |                    | 1                     |    |               |                  |           |               |                   |       |   |
| 12          | 1            | 1               | 1               | 1                      | 1                       | 1     | 1       |        |               |                    | 1                     |    |               |                  |           |               |                   |       |   |
| 14          | 0            | T               | 2               | ى<br>د                 | 4                       | 5     | 0       | ſ      | 0             |                    | 9                     |    |               |                  |           |               |                   |       |   |
| 15          | 10           | 45              |                 |                        |                         |       |         |        |               |                    |                       |    |               |                  |           |               |                   |       |   |
| 16          | 45           | 285             |                 |                        |                         |       |         |        |               |                    |                       |    |               |                  |           |               |                   |       | - |
| 17          | 10           | 200             |                 |                        |                         |       |         |        |               |                    |                       |    |               |                  |           |               |                   |       |   |
| 18          | 9.22         |                 |                 |                        |                         |       |         |        |               |                    |                       |    |               |                  |           |               |                   |       | - |
| 19          | 48.72        |                 |                 |                        |                         |       |         |        |               |                    |                       |    |               |                  |           |               |                   |       | - |
| 20          |              |                 |                 |                        |                         |       |         |        |               |                    |                       |    |               |                  |           |               |                   |       | - |
| 21          |              |                 |                 |                        |                         |       |         |        |               |                    |                       |    |               |                  |           |               |                   |       | - |
| 22          |              | 6               |                 |                        | /T\/                    |       |         |        |               |                    |                       |    |               |                  |           |               |                   |       |   |
| 23          |              |                 | alcula          | ate X                  | ('Y —                   |       |         |        |               |                    |                       |    |               |                  |           |               |                   |       |   |
| 24          |              |                 |                 |                        |                         |       |         |        |               |                    |                       |    |               |                  |           |               |                   |       |   |
| 25          |              |                 |                 |                        |                         |       |         |        |               |                    |                       |    |               |                  |           |               |                   |       |   |
| 26          |              |                 |                 |                        |                         |       |         |        |               |                    |                       |    |               |                  |           |               |                   |       |   |
| 27          |              |                 |                 |                        |                         |       |         |        |               |                    |                       |    |               |                  |           |               |                   |       |   |
| 28          |              |                 |                 |                        |                         |       |         |        |               |                    |                       |    |               |                  |           |               |                   |       |   |
| H + )       | ▶ Sheet      | 1 Sheet2        | /Sheet3 / 🤶     |                        |                         |       |         |        |               |                    |                       |    |               |                  |           |               |                   |       |   |

平均值: 28.97 计数: 2 求和: 57.94 | 田同田 100% (二)

就绪 滚动

| <b>C</b>        | ) <b>- (</b>                                          | ≝ - ) =  |                  |           |      |                            |                                                                    | N         | 1atrix_LSQ.xlsx | - Micro                 | soft Excel |                                         |        |                                        |      |                                                                      |        |   |          |
|-----------------|-------------------------------------------------------|----------|------------------|-----------|------|----------------------------|--------------------------------------------------------------------|-----------|-----------------|-------------------------|------------|-----------------------------------------|--------|----------------------------------------|------|----------------------------------------------------------------------|--------|---|----------|
| 9               | 开始                                                    | 插入 页     | 页面布局 公式          | 式 数据      | 审阅   | 视图 Aci                     | robat                                                              |           |                 |                         |            |                                         |        |                                        |      |                                                                      |        |   |          |
| <b>门</b><br>粘贴  | <ul> <li>▶ 剪切</li> <li>□ 复制</li> <li>✓ 格式刷</li> </ul> | 宋体<br>BI | t -<br>گ - 🔟 - 💆 | 11 • A    |      | ■<br>■ ● ●                 | (1)<br>(1)<br>(1)<br>(1)<br>(1)<br>(1)<br>(1)<br>(1)<br>(1)<br>(1) | 衍<br>漏中 ▼ | 常规<br>∰ - % ,   | ▼<br>•.0 .00<br>•.0 →.0 | ▲<br>会件格式  | (1) (1) (1) (1) (1) (1) (1) (1) (1) (1) |        | 計 計 計 計 計 計 計 計 計 計 計 計 計 計 計 計 計 計 計  | × 格式 | <ul> <li>∑ 自动求和、</li> <li>• 填充 ·     <li>2 清除 ·     </li> </li></ul> | 推序和 查找 |   |          |
| 前               |                                                       |          |                  |           | 6    | 对齐方                        | नरे.                                                               | G         | 数字              | 5                       |            | ₩11111.0<br>桂式                          | 0 1400 | ・・・・・・・・・・・・・・・・・・・・・・・・・・・・・・・・・・・・・・ | 格    | 4                                                                    | 晶晶     |   |          |
|                 | VTV 1                                                 | - 6      | £ J-MTM          | UPDOF (VT | w)l  |                            |                                                                    |           |                 |                         |            | 1134                                    |        |                                        |      |                                                                      | 10 M   |   |          |
|                 | AIA_I                                                 | • (9     |                  | VERSE (AI | A/]  |                            | _                                                                  |           | _               |                         |            |                                         |        |                                        |      |                                                                      |        |   |          |
|                 | A                                                     | В        | С                | D         | E    | F                          | G                                                                  | H         | I               | J                       |            | K                                       | L      | M                                      | N    | 0                                                                    | P      | Q |          |
| 1               | 1                                                     | 0        | 0.5              |           |      |                            |                                                                    |           |                 |                         |            |                                         |        |                                        |      |                                                                      |        |   |          |
| 2               | 1                                                     | 1        | 0.56             |           |      |                            |                                                                    |           |                 |                         |            |                                         |        |                                        |      |                                                                      |        |   |          |
| 3               | 1                                                     | 2        | 2 0.72           |           |      |                            |                                                                    |           |                 |                         |            |                                         |        |                                        |      |                                                                      |        |   | <u> </u> |
| 4               | 1                                                     | 3        | 3 0.79           |           |      |                            |                                                                    |           |                 |                         |            |                                         |        |                                        |      |                                                                      |        |   |          |
| 5               | 1                                                     | 4        | L 0.93           |           |      |                            |                                                                    |           |                 |                         |            |                                         |        |                                        |      |                                                                      |        |   |          |
| 6               | 1                                                     | 5        | 5 1.04           |           |      |                            |                                                                    |           |                 |                         |            |                                         |        |                                        |      |                                                                      |        |   |          |
| 7               | 1                                                     | 6        | 5 1.09           |           |      |                            |                                                                    |           |                 |                         |            |                                         |        |                                        |      |                                                                      |        |   |          |
| 8               | 1                                                     | 7        | 7 1.1            |           |      |                            |                                                                    |           |                 |                         |            |                                         |        |                                        |      |                                                                      |        |   | <u> </u> |
| 9               | 1                                                     | 8        | 3 1.22           |           |      |                            |                                                                    |           |                 |                         |            |                                         |        |                                        |      |                                                                      |        |   |          |
| 10              | 1                                                     | 9        | 9 1.27           |           |      |                            |                                                                    |           |                 |                         |            |                                         |        |                                        |      |                                                                      |        |   |          |
| 11              |                                                       |          |                  |           |      |                            |                                                                    |           |                 |                         |            |                                         |        |                                        |      |                                                                      |        |   |          |
| 12              | 1                                                     | 1        | . 1              | 1         | 1    | 1                          | 1                                                                  |           | 1 1             |                         | 1          |                                         |        |                                        |      |                                                                      |        |   |          |
| 13              | 0                                                     | 1        | . 2              | 3         | 4    | 5                          | 6                                                                  |           | 7 8             |                         | 9          |                                         |        |                                        |      |                                                                      |        |   |          |
| 14              |                                                       |          |                  |           |      |                            |                                                                    |           |                 |                         |            |                                         |        |                                        |      |                                                                      |        |   |          |
| 15              | 10                                                    | 45       | 5                |           |      |                            |                                                                    |           |                 |                         |            |                                         |        |                                        |      |                                                                      |        |   |          |
| 16              | 45                                                    | 285      | 5                |           |      |                            |                                                                    |           |                 |                         |            |                                         |        |                                        |      |                                                                      |        |   |          |
| 17              |                                                       |          |                  |           |      |                            |                                                                    |           |                 |                         |            |                                         |        |                                        |      |                                                                      |        |   |          |
| 18              | 9.22                                                  |          |                  |           |      |                            |                                                                    |           |                 |                         |            |                                         |        |                                        |      |                                                                      |        |   |          |
| 19              | 48.72                                                 |          |                  |           |      |                            |                                                                    |           |                 |                         |            |                                         |        |                                        |      |                                                                      |        |   | <u> </u> |
| 20              |                                                       |          |                  |           |      |                            |                                                                    |           |                 |                         |            |                                         |        |                                        |      |                                                                      |        |   |          |
| 21              | 0.345455                                              | -0.05455 |                  |           |      | / <b>\</b> / <b>T</b> \/\_ | 1 —                                                                |           |                 |                         |            |                                         |        |                                        |      |                                                                      |        |   | <u> </u> |
| 22 <u>·</u>     | -0.05455                                              | 0.012121 |                  | aicu      | late | (X'X) <sup>-</sup>         | · <b>L</b>                                                         |           |                 |                         |            |                                         |        |                                        |      |                                                                      |        |   |          |
| 23              |                                                       |          |                  |           |      |                            |                                                                    |           |                 | <u> </u>                |            |                                         |        |                                        |      |                                                                      |        |   | <u> </u> |
| 24              |                                                       |          |                  |           |      |                            |                                                                    |           |                 | <u> </u>                |            |                                         |        |                                        |      |                                                                      |        |   |          |
| 25              |                                                       |          |                  |           |      |                            |                                                                    |           |                 | <u> </u>                |            |                                         |        |                                        |      |                                                                      |        |   | <u> </u> |
| 26              |                                                       |          |                  |           |      |                            |                                                                    |           |                 | <u> </u>                |            |                                         |        |                                        |      |                                                                      |        |   | <u> </u> |
| 27              |                                                       |          |                  |           |      |                            |                                                                    |           |                 |                         |            |                                         |        |                                        |      |                                                                      |        |   |          |
| $ \rightarrow $ | ▶ Sheet1                                              | Sheet2   | 🖌 Sheet3 🖉 🐔     | 1         |      |                            |                                                                    |           |                 |                         |            |                                         |        |                                        |      | 1111                                                                 |        | - |          |

平均值: 0.062121212 计数: 4 求和: 0.248484848 田 同 四 100% (二)

就绪 滚动

| <b>C.</b> | ) 🖬 🤊 -       | (" - ) =   |                 |                |              |                          |                 | N          | latrix_LSQ.xlsx | - Micro           | soft Exce | el                 |          |           |                        |             |         |                |   |
|-----------|---------------|------------|-----------------|----------------|--------------|--------------------------|-----------------|------------|-----------------|-------------------|-----------|--------------------|----------|-----------|------------------------|-------------|---------|----------------|---|
|           | 开始            | 插入页        | 面布局 么           | 公式 数据          | 雪 审阅         | 视图 A                     | crobat          |            |                 |                   |           |                    |          |           |                        |             |         |                |   |
| <u></u>   | V ####T       |            |                 |                |              |                          |                 |            |                 |                   |           |                    |          |           |                        | r entrin    | A       |                |   |
|           | ▲ 第50<br>● 年前 | 宋体         | +               | 11 - A         | ΛĂ Ξ         | = = %                    | 計自动接            | 約7 5       | 常规              | -                 | ≤₹        |                    |          |           |                        |             | 27 🖻    |                |   |
| 粘现        |               |            |                 |                |              |                          |                 |            |                 |                   | 条件格式      | は毎月                | 单元格      | 插入 删除     | € 格式                   |             | 排序和 查找  | 和              |   |
| -         | " 🝼 稽式刷       | BI         |                 | 🕗 • <u>A</u> • | ₩ <u>₹</u> = |                          | - 日本市           | ·居中 ▼    [ | ∰ • % •         | •.0<br>•.0<br>•.0 | +         | 表格格式               | ▼ 样式 -   |           | +                      | ✓ 清除 ▼      | 筛选 ▼ 选择 | ≩ <del>v</del> |   |
| 1         | 節贴板 「         | ā          | 字体              |                | G            | 对齐                       | ने <i>न्</i> री | 5          | 数字              | 5                 |           | 样式                 |          | 单元        | 格                      | 4           | 扁揖      |                |   |
|           | 101           | 6          |                 |                |              | /3/1/                    | 5.54            |            |                 |                   |           | 14040              |          |           | н                      | -           | 1.01.04 |                | _ |
|           | A24           | <b>•</b> ( | <i>]</i> ∞ {=M] | MULI(XIX_      | 1, XIY)}     |                          | _               |            |                 |                   |           |                    |          |           |                        |             |         |                |   |
| -         | A             | В          | C<br>O FO       | 3104591        | E            | F                        | G               | H          | I               | J                 |           | K                  | L        | M         | N                      | 0           | P       | Q              |   |
| 2         | 1             | 1          | 0.56            |                |              |                          |                 |            |                 |                   |           |                    |          |           |                        |             |         |                |   |
| د<br>ار   | 1             |            | 0.72            |                |              |                          |                 |            |                 |                   |           |                    |          |           |                        |             |         |                |   |
| 5         | 1             | 4          | 0.15            |                |              |                          |                 |            |                 |                   |           |                    |          |           |                        |             |         |                |   |
| 6         | 1             | 5          | 1.04            |                |              |                          |                 |            |                 |                   |           |                    |          |           |                        |             |         |                | - |
| 7         | 1             | 6          | 1.09            |                |              |                          |                 |            |                 |                   |           |                    |          |           |                        |             |         |                |   |
| 8         | 1             | 7          | 1.1             |                |              |                          |                 |            |                 |                   |           |                    |          |           |                        |             |         |                |   |
| 9         | 1             | 8          | 1.22            |                |              |                          |                 |            |                 |                   |           |                    |          |           |                        |             |         |                |   |
| 10        | 1             | 9          | 1.27            |                |              |                          |                 |            |                 |                   |           |                    |          |           |                        |             |         |                |   |
| 11        |               |            |                 |                |              |                          |                 |            |                 |                   |           |                    |          |           |                        |             |         |                |   |
| 12        | 1             | 1          | 1               | 1              |              | 1 1                      | 1               |            | 1 1             |                   | 1         |                    |          |           |                        |             |         |                |   |
| 13        | 0             | 1          | 2               | 3              | 3            | 4 5                      | 6               |            | 7 8             | }                 | 9         |                    |          |           |                        |             |         |                |   |
| 14        |               | . –        |                 |                |              |                          |                 |            |                 |                   |           |                    |          |           |                        |             |         |                |   |
| 15        | 10            | 45         |                 |                |              |                          |                 |            |                 |                   |           |                    |          |           |                        |             |         |                |   |
| 10        | 45            | 285        |                 |                |              |                          |                 |            |                 |                   |           |                    |          |           |                        |             |         |                |   |
| 18        | 9.22          |            |                 |                |              |                          |                 |            |                 |                   |           |                    |          |           |                        |             |         |                |   |
| 19        | 48.72         |            |                 |                |              |                          |                 |            |                 |                   |           |                    |          |           |                        |             |         |                |   |
| 20        | 10112         |            |                 |                |              |                          |                 |            |                 |                   |           |                    |          |           |                        |             |         |                | - |
| 21        | 0.345455      | -0.05455   |                 |                |              |                          |                 |            |                 |                   |           |                    |          |           |                        |             |         |                |   |
| 22        | -0.05455      | 0.012121   |                 |                |              |                          |                 |            |                 |                   |           |                    |          |           |                        |             |         |                |   |
| 23        |               |            |                 |                |              |                          |                 |            |                 |                   |           |                    |          |           |                        |             |         |                |   |
| 24        | 0.527636      | <i>r</i>   | <b>~</b> _      |                |              | -1 <b>\</b> 2 <b>T</b> \ | / _ O           |            |                 |                   |           |                    |          |           |                        |             |         |                |   |
| 25        | 0.087636      |            | Jaicu           | iate           | (X'X)        | ) <sup>+</sup> X'Y       | <b>σ</b> = μ    |            |                 |                   |           |                    |          |           |                        |             |         |                |   |
| 26        |               |            |                 |                | •            | ,                        |                 |            |                 |                   |           |                    |          |           |                        |             |         |                |   |
| 27        |               |            |                 |                |              |                          |                 |            |                 |                   |           |                    |          |           |                        |             |         |                |   |
| 28        | N N CT        | 1 (7) 10   | 100 - 10 - 1    | <b>8</b> 7     |              |                          |                 |            |                 |                   |           |                    |          |           |                        |             |         |                |   |
| 3944¥     | े bheet       | i _ Sneet2 | Sheet3          |                |              |                          |                 |            |                 |                   |           | । <b>।</b><br>यदम् | 5/店,0207 | 626264 ¥# | h.o. <del>,0</del> ≨Π. | 0.615272727 | mam     | 100%           |   |